# Chapter 6: Unified Access Gateway deployment using the PowerShell

## PART 1

This is an overview of deploying the Unified Access Gateway script for VMware Horizon

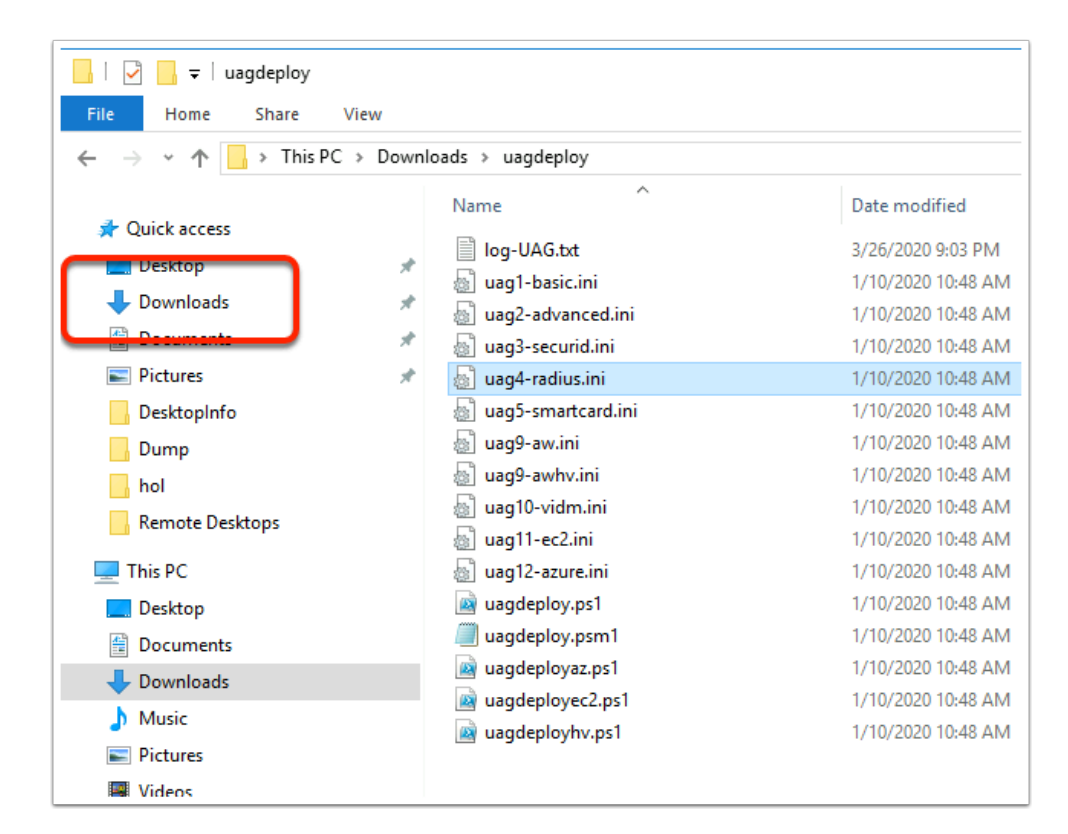

- 1. On your ControlCenter server,
  - Go to the **Downloads** folder
  - Select and open the **uagdeploy** folder and observe the contents

| → * 个 🧧 > This PC | > Downloa | ads > uagdeploy         |                    |                    |        |
|-------------------|-----------|-------------------------|--------------------|--------------------|--------|
|                   |           | Name                    | Date modified      | Туре               | Size   |
| 🖈 Quick access    |           | log-UAG.txt             | 3/26/2020 9:03 PM  | Text Document      | 144 KB |
| Desktop           | 1         | a uag1-basic.ini        | 1/10/2020 10:48 AM | Configuration sett | 3 KB   |
| 🕹 Downloads       | 1         | ag2-advanced - Copy.ini | 1/10/2020 10:48 AM | Configuration sett | 6 KB   |
| Documents         | *         | ag2-advanced.ini        | 1/10/2020 10:48 AM | Configuration sett | 6 KB   |
| E Pictures        | *         | ag3-securid.ini         | 1/10/2020 10:48 AM | Configuration sett | 7 KB   |
| Desktopinfo       |           | ag4-radius.ini          | 1/10/2020 10:48 AM | Configuration sett | 7 KB   |
| Dump              |           | ag5-smartcard.ini       | 1/10/2020 10:48 AM | Configuration sett | 9 KB   |
| bol               |           | ag9-aw.ini              | 1/10/2020 10:48 AM | Configuration sett | 3 KB   |
| Remote Decisions  |           | ag9-awhv.ini            | 1/10/2020 10:48 AM | Configuration sett | 2 KB   |
| Nemote Desktops   |           | ag10-vidm.ini           | 1/10/2020 10:48 AM | Configuration sett | 7 KB   |
| This PC           |           | ag11-ec2.ini            | 1/10/2020 10:48 AM | Configuration sett | 1 KB   |
| Desktop           |           | 🔄 uag12-azure.ini       | 1/10/2020 10:48 AM | Configuration sett | 2 KB   |
| Documents         |           | agdeploy.ps1            | 1/10/2020 10:48 AM | Windows PowerS     | 9 KB   |
| Downloads         |           | uagdeploy.psm1          | 1/10/2020 10:48 AM | Windows PowerS     | 117 KB |
| h Music           |           | uagdeployaz.ps1         | 1/10/2020 10:48 AM | Windows PowerS     | 21 KB  |
|                   |           | iai uagdeployec2.ps1    | 1/10/2020 10:48 AM | Windows PowerS     | 15 KB  |
| Pictures          |           | uagdeployhv.ps1         | 1/10/2020 10:48 AM | Windows PowerS     | 13 KB  |

## 2. Select the uag2-Advanced.ini,

• Copy and Paste so that you have a backup of the original file .

| Name          | <b>^</b>                  | Dat  | e modified     | Туре               |
|---------------|---------------------------|------|----------------|--------------------|
| ag1-basic     |                           | 5/10 | 0/2018 6:53 PM | Configuration sett |
| 🗿 uag2-advand | ed - Backup               | 5/10 | 0/2018 6:53 PM | Configuration sett |
| uag2-advanc   | red                       | 5/1( | 0/2018 6:53 PM | Configuration sett |
| uag3-se       | Open                      |      | /2018 6:53 PM  | Configuration sett |
| 🗿 uag4-ra     | Print                     |      | /2018 6:53 PM  | Configuration sett |
| 🧿 uag5-sr     | Edit                      |      | /2018 6:53 PM  | Configuration sett |
| 🗿 uag9-av 📓   | Edit with Notepad++       |      | /2018 6:53 PM  | Configuration sett |
| 🗿 uag9-av     | Open with                 | ×    | /2018 6:53 PM  | Configuration sett |
| 🗿 uag10-ı     | Share with                | ÷    | /2018 6:53 PM  | Configuration sett |
| 📓 uagdep      | Restore previous versions |      | /2018 6:53 PM  | Windows PowerS     |
| 🔳 uagdep      | Candta                    |      | /2018 6:53 PM  | Windows PowerS     |
| 📄 uagdep      | Send to                   | ,    | /2018 6:53 PM  | Windows PowerS     |
|               | Cut                       |      |                |                    |

3. Select **uag2-advanced** and then select **Edit with Notepad++** 

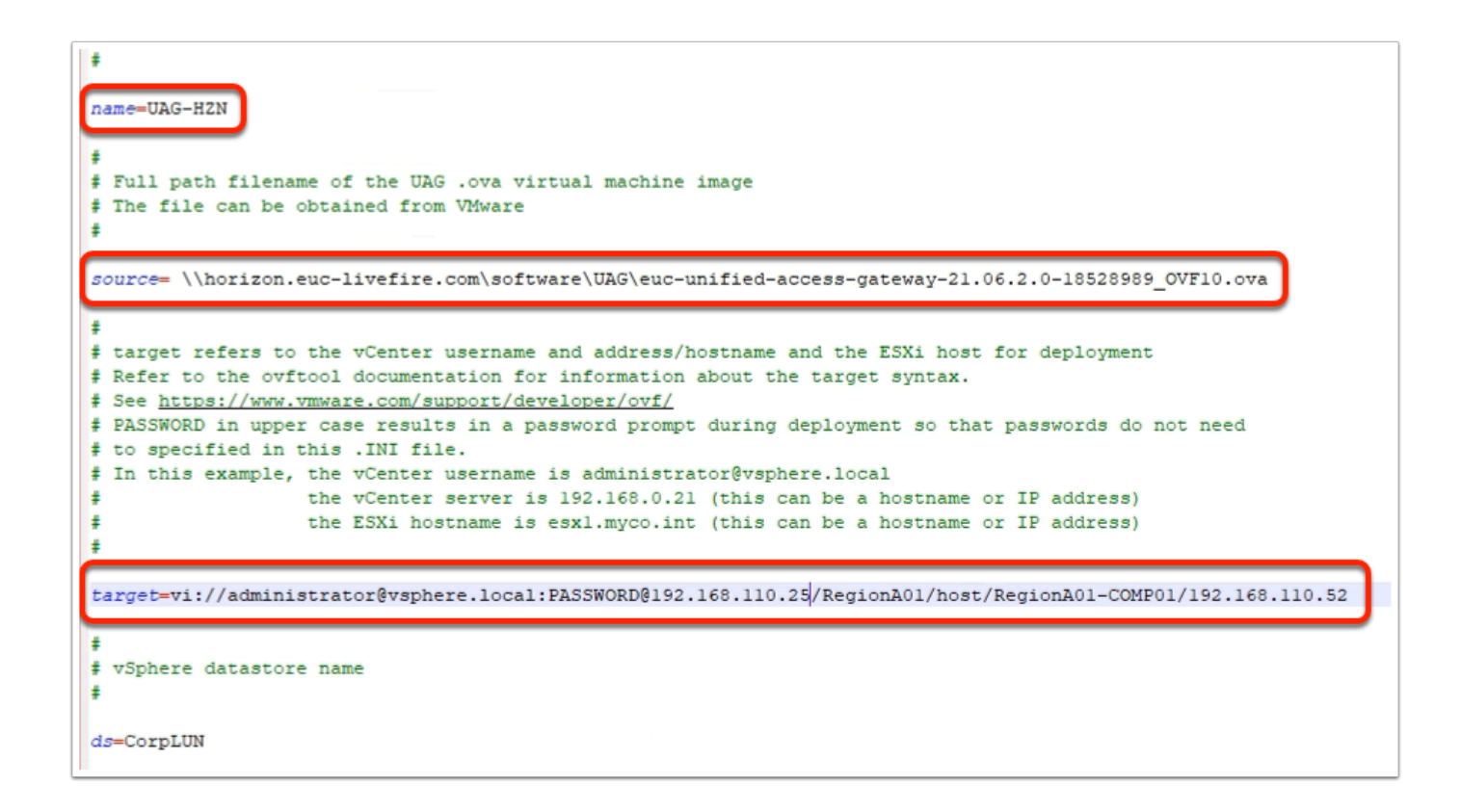

- 4. In the **NotePad++** application
  - Next to name change to UAG-HZN
  - Next to **source** change

source=\\horizon.euc-livefire.com\software\UAG\euc-unified-access-gateway-21.06.2.0-18528989 OVF10.ova

Next to target change it to:

target=vi://administrator@vsphere.local:PASSWORD@192.168.110.25/RegionA01/host/ RegionA01-COMP01/192.168.110.52

| 32 | +                                                |
|----|--------------------------------------------------|
| 33 |                                                  |
| 34 | ds=CorpLUN                                       |
| 35 |                                                  |
| 36 | ¢                                                |
| 37 | # Disk provisioning mode. Refer to OVF Tool doc: |
| 38 | <b>#</b>                                         |
| 39 |                                                  |
| 40 | diskMode=thin                                    |
| 41 |                                                  |
| 42 | +                                                |
| 43 | # vSphere Network names. For pre 3.3 UAG version |
| 44 | # network settings such as IPv4 subnet mask, ga  |
| 45 | # value must be specified for each NIC. Normall; |
| 46 | +                                                |
| 47 |                                                  |
| 48 | netInternet=VL-DMZ                               |
| 49 | netManagementNetwork=VL-DMZ                      |
| 50 | netBackendNetwork=VL-DMZ                         |
| 51 |                                                  |
| 52 | defaultGateway=172.16.20.1                       |
| 53 |                                                  |
| 54 | deploymentOption=onenic                          |
| 55 | ip0=172.16.20.11                                 |
| 56 | netmask0=255.255.255.0                           |
| 57 | routes0=172.16.20.1.0/24 172.16.20.1             |
| 58 |                                                  |
| 50 | fdeploymentOption=twopic                         |

- 5. **Scroll down** in your NotePad++ window
  - Next to ds=Local Disk 1 change to ds=CorpLUN
  - Next to #diskMode=thin change to diskMode=thin
  - Change the following network settings to:
    - netInternet=VL-DMZ
    - netManagementNetwork=VL-DMZ
    - netBackendNetwork=VL-DMZ
    - defaultGateway=172.16.20.1
    - deploymentOption=onenic
    - ip0=172.16.20.11
    - netmask0=255.255.255.0
    - routes0=172.16.20.0/24 172.16.20.1

| 70 | #ip1=192.168.0.91                       |
|----|-----------------------------------------|
| 71 | #netmask1=255.255.255.0                 |
| 72 | #ip2=192.168.0.92                       |
| 73 | #netmask2=255.255.255.0                 |
| 74 | #routes0=192.168.1.0/24 192             |
| 75 | #routes1=192.168.3.0/24 192             |
| 76 | #routes2=192.168.5.0/24 192             |
| 77 |                                         |
| 78 | dns=192.168.110.10                      |
| 79 |                                         |
| 80 | <pre>#syslogUrl=syslog://server.</pre>  |
| 81 |                                         |
| 82 | ŧ                                       |
| 83 | <pre># Setting honorCipherOrder 1</pre> |
| 84 | # UAG 2.7.2 and newer to fo:            |
| 85 | 4                                       |

## 6. Scroll Down

• Change dns=192.168.0.10 to

dns=192.168.110.10

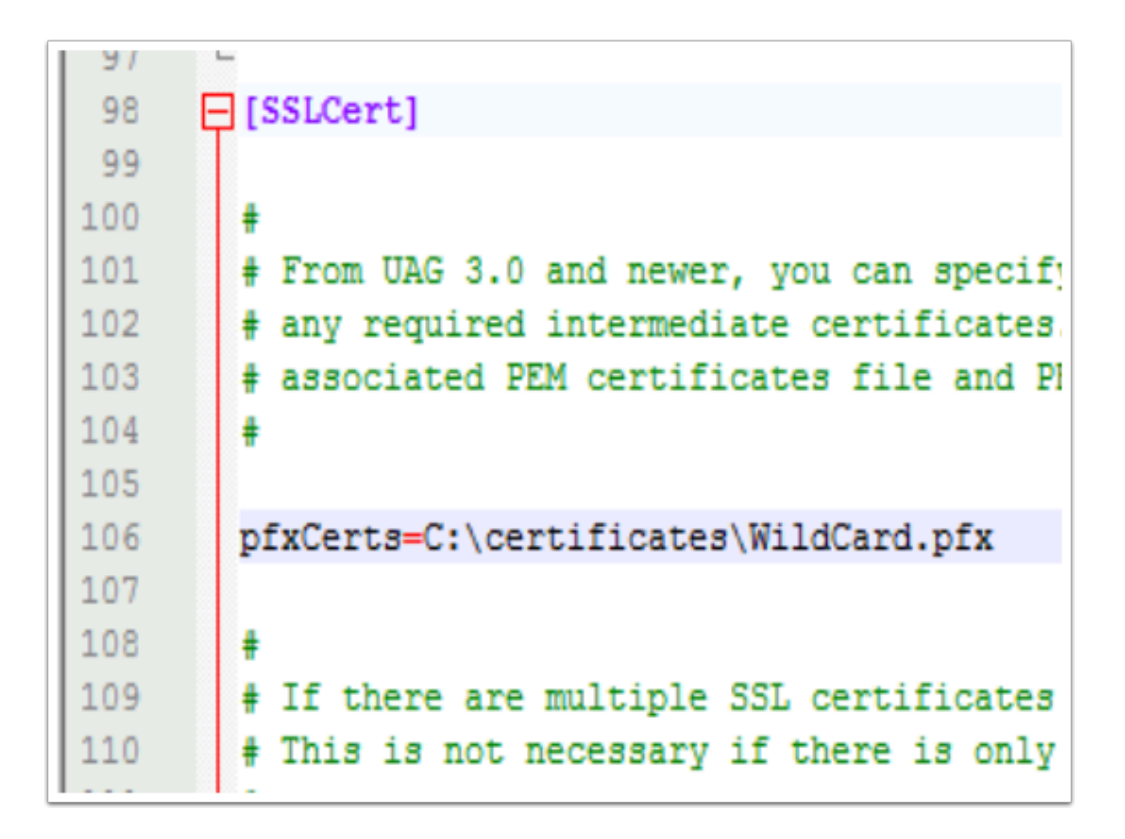

7. Under [SSLCert] Change pfxCerts=sslcerts.pfx to

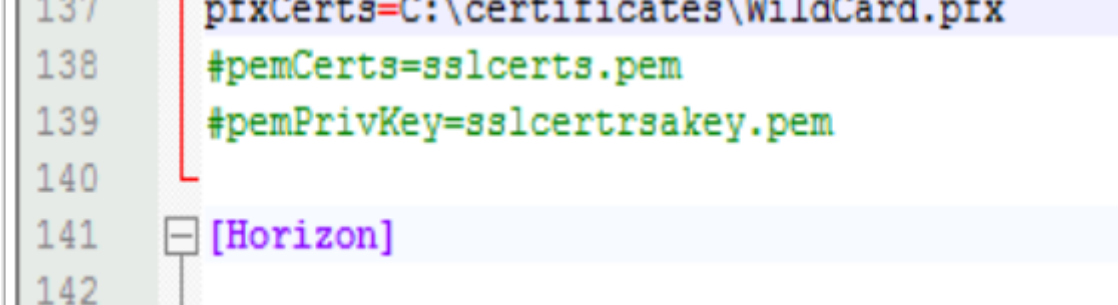

8. In the [SSLCertAdmin] section , change pfxCerts=sslcerts.pfx to

pfxCerts=C:\certificates\WildCard.pfx

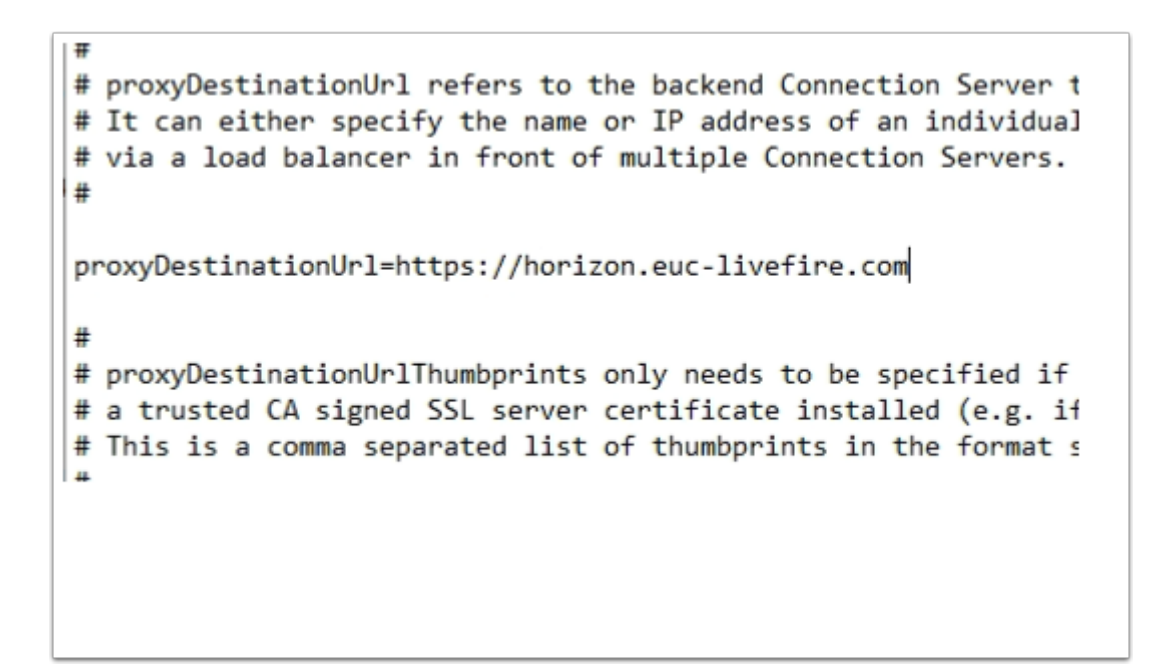

9. Under the [Horizon] section change proxyDestinationUrl=https://192.168.0.209 to

proxyDestinationUrl=https://horizon.euc-livefire.com

| 160 | T # The following external HDLs are used by Horizon Clients           |
|-----|-----------------------------------------------------------------------|
| 161 | <pre># to this UAG appliance. If they reference a load balancer</pre> |
| 162 | # configured for source IP hash affinity otherwise the con-           |
| 163 | ÷                                                                     |
| 164 |                                                                       |
| 165 | <pre>tunnelExternalUrl=https://uag-hzn.euc-livefire.com:443</pre>     |
| 166 | blastExternalUrl=https://uag-hzn.euc-livefire.com:443                 |
| 167 |                                                                       |
| 168 | ŧ                                                                     |
| 169 | <pre># pcoipExternalUrl must contain an IPv4 address (not a DNS</pre> |
| 170 | ŧ                                                                     |

### 10. Scroll down and Change

- tunnelExternalUrl=https://uag2.horizon.myco.com:443
- blastExternalUrl=https://uag2.horizon.myco.com:443

То

```
tunnelExternalUrl=https://uag-hzn.euc-livefire.com:443
blastExternalUrl=https://uag-hzn.euc-livefire.com:443
```

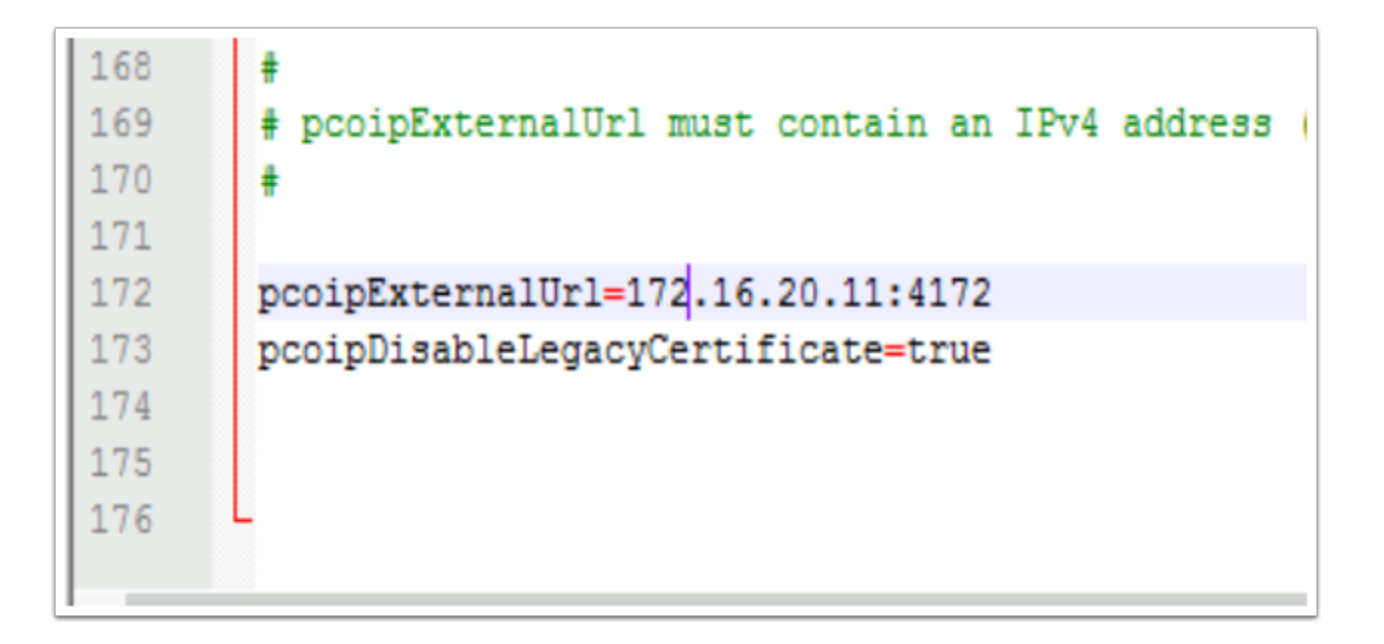

## 11. Scroll down and Change

• In the pcoipExternalUrl section change pcoipExternalUrl=10.20.30.90:4172 to:

pcoipExternalUrl=172.16.20.11:4172

| 2 *  | :\User | s\adr | nini | strator          | EUC-         |
|------|--------|-------|------|------------------|--------------|
| File | Edit   | Sear  | ch   | View             | Enc          |
| 6    |        | i.    |      | ī <sub>0</sub> ( | <b>)</b>   4 |
| 🔡 ua | g2-adv | anced | ini  | ×                |              |
| 141  | Ę      | [Hor: | izoı | n]               |              |
| 142  |        |       |      |                  |              |
| 143  | 4      | ŧ     |      |                  |              |

### 12. SAVE THE .ini File

## Part 2

In this section, we will deploy the Unified Access Gateway using a Powershell Script

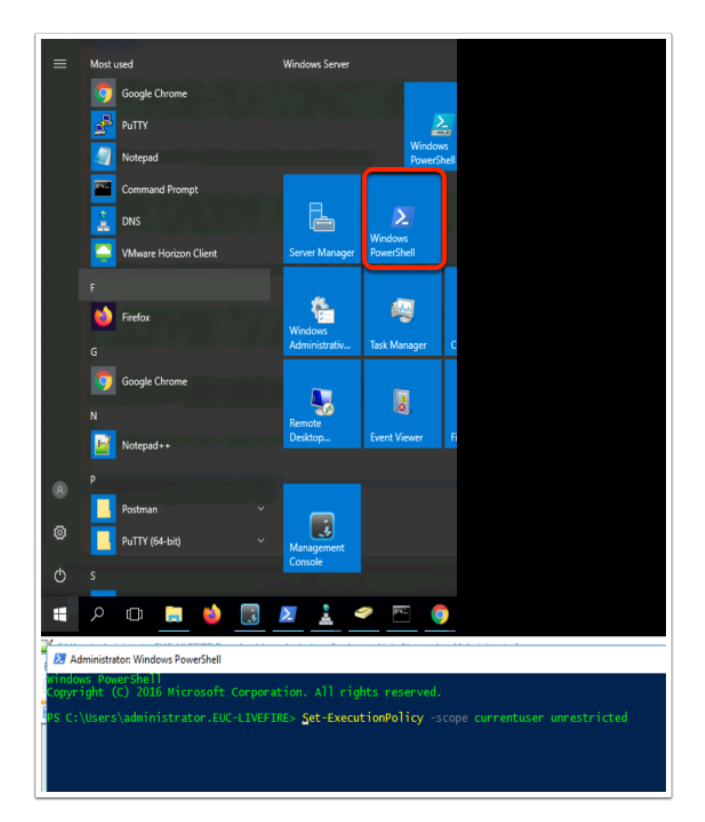

- 1. On your **ControlCenter** server ,
  - Launch the **powershell** shortcut from the **Start Menu**

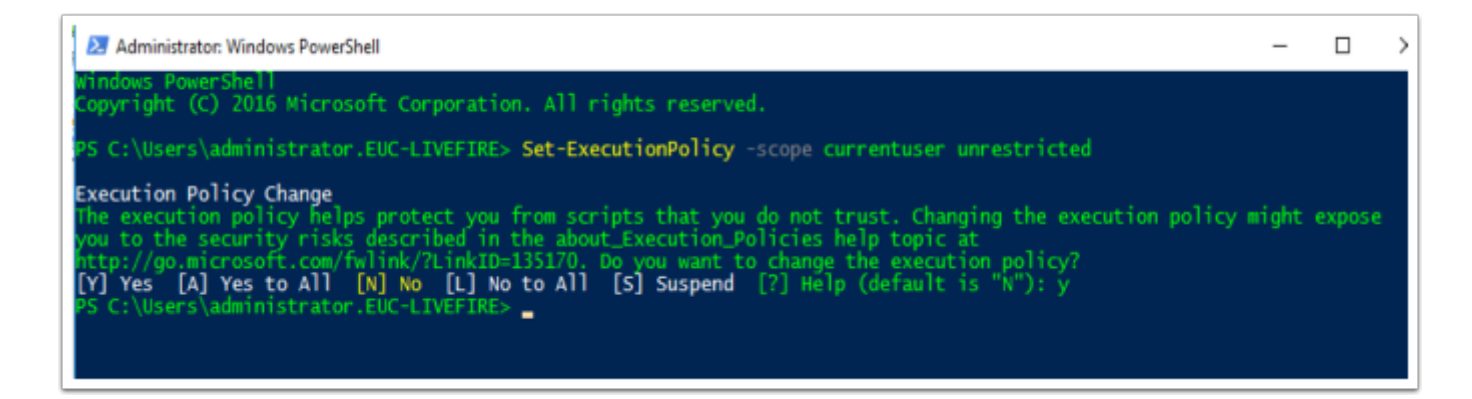

2. We will set the script execution is set to unrestricted. Execute the following command.

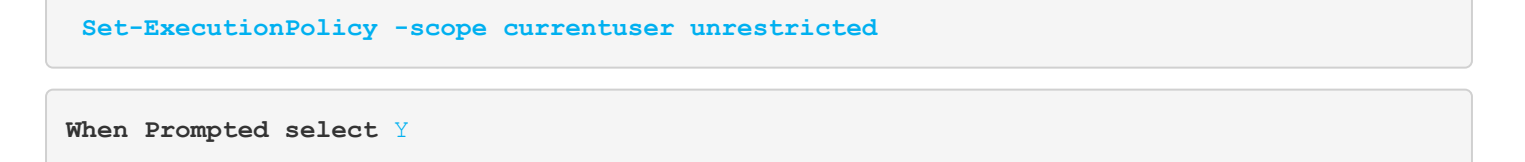

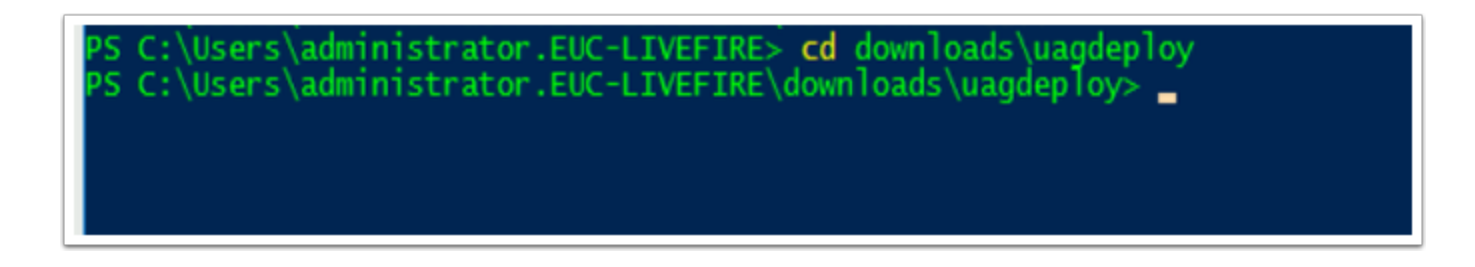

3. Within the powershell interface type the following command

#### cd downloads\uagdeploy

| PS C:\Users\administrator.EUC-LIVEFIRE\downloads\uagdeploy> .\uagdeploy.ps1 -iniFile uag2-advanced.ini                                                                                                    |
|----------------------------------------------------------------------------------------------------|
| Security warning<br>Run only scripts that you trust. While scripts from the internet can be useful, this script can potentially harm your<br>computer. If you trust this script, use the Unblock-File cmdlet to allow the script to run without this warning<br>message. Do you want to run C:\Users\administrator.EUC-LIVEFIRE\downloads\uagdeploy\uagdeploy.ps1?<br>[D] Do not run [R] Run once [S] Suspend [?] Help (default is "D"): r                                                                      |
| Security warning<br>Run only scripts that you trust. While scripts from the internet can be useful, this script can potentially harm your<br>computer. If you trust this script, use the Unblock-File cmdlet to allow the script to run without this warning<br>message. Do you want to run C:\Users\administrator.EUC-LIVEFIRE\downloads\uagdeploy\uagdeploy.psm1?<br>[D] Do not run [R] Run once [S] Suspend [?] Help (default is "D"): r<br>Unified Access Gateway (UAG) virtual appliance deployment script |
| Re-enter the root password: ********                                                                                                    |

4. Execute the following command

.\uagdeploy.ps1 -iniFile uag2-advanced.ini

- When you get a security warning type: R
- When you get a second security warning type: R
- When prompted to enter a root password for UAG-HZN,
  - type:- VMware1!
  - when prompted to confirm type VMware1!

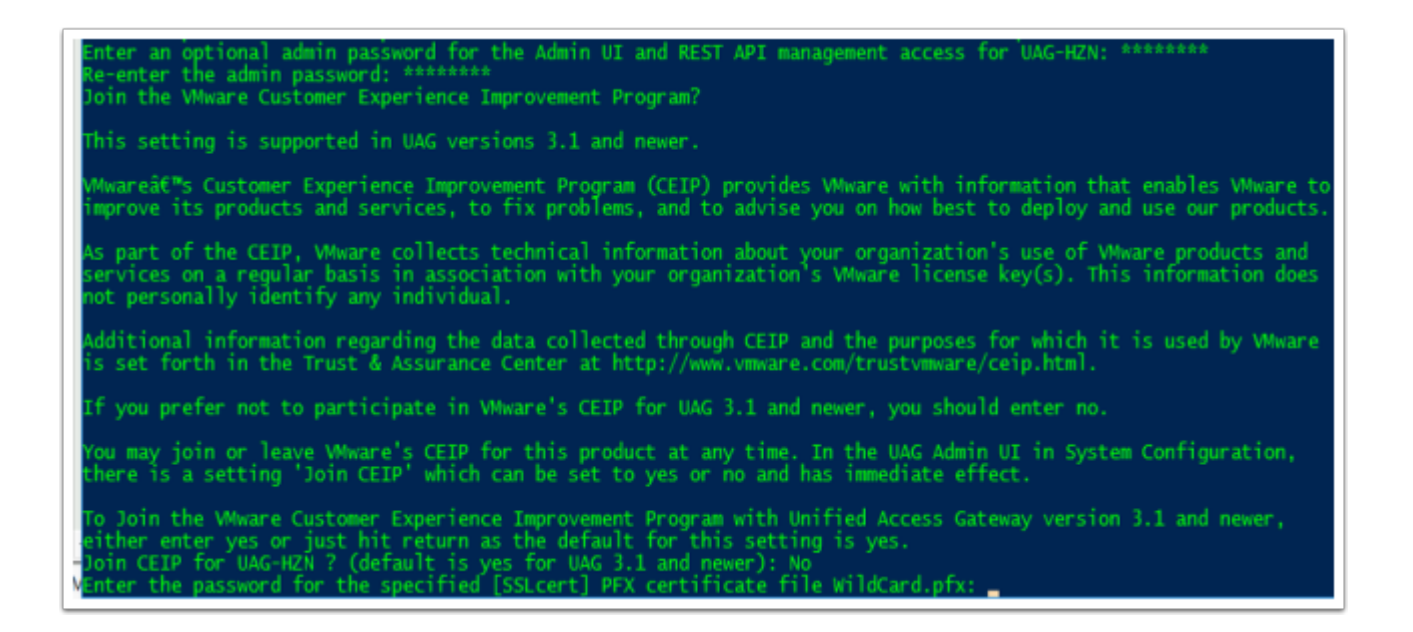

- 5. When prompted to
  - Enter an optional admin password for the RESP API management access for UAG: type VMware1!
  - When prompted to Re-Enter an optional admin password : type VMware1!
  - When prompted whether or not to join the customer experience program type No

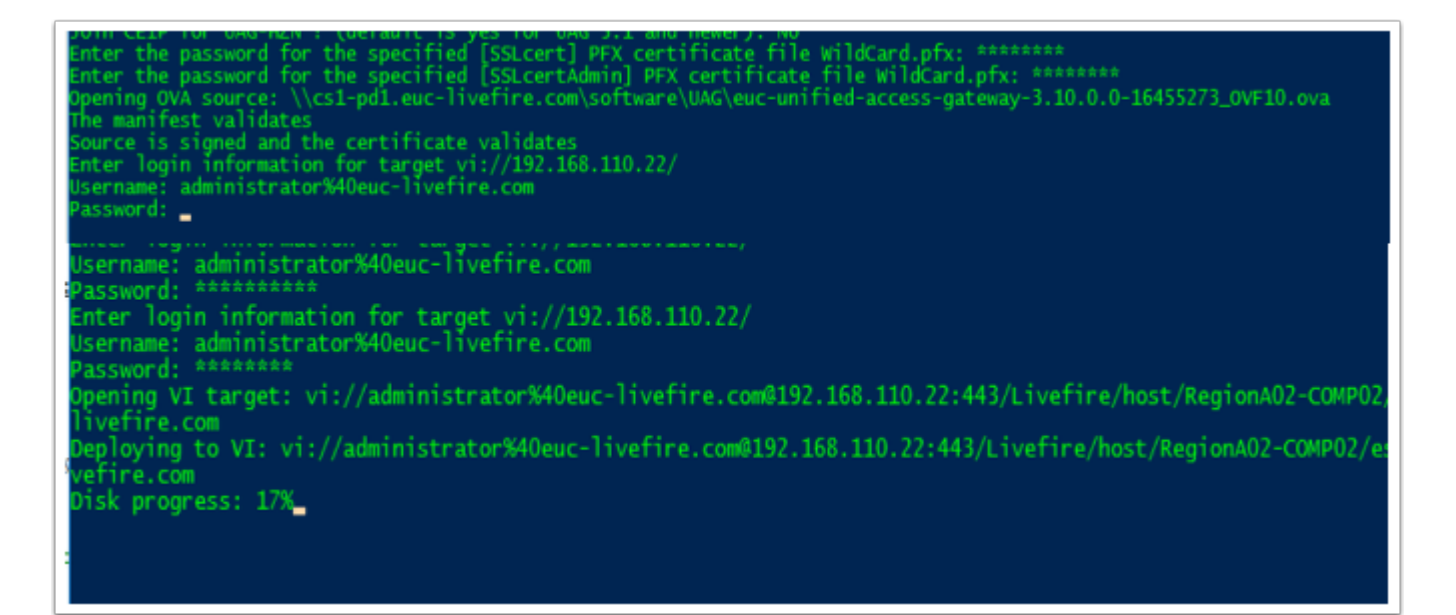

- 6. When prompted to
  - Enter password for the .pfx type: VMware1!,
  - When prompted to **confirm** type VMware1! again.
  - When prompted the password for **administrator@vsphere.local** 
    - Type VMware1!
  - When prompted for **fingerprint will be added to the known host file** type **yes**
  - Your virtual Appliance deployment will now start , it will take between 5 10min to deploy. Proceed to step 8

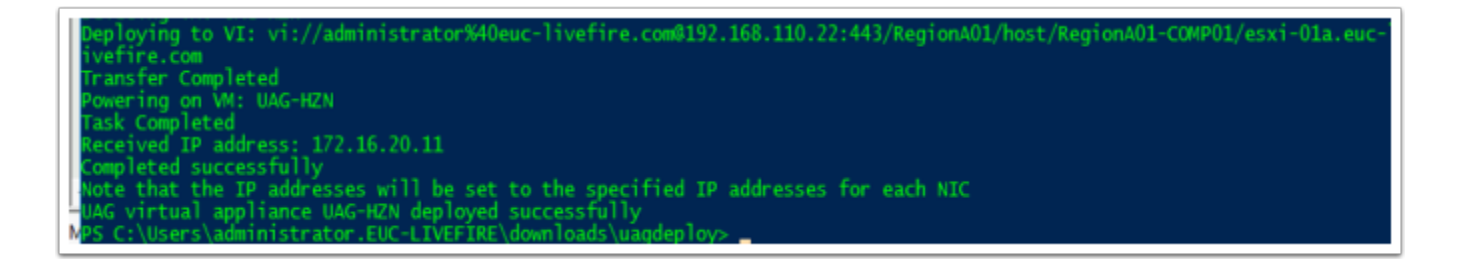

7. Review the deployment once the setup has completed

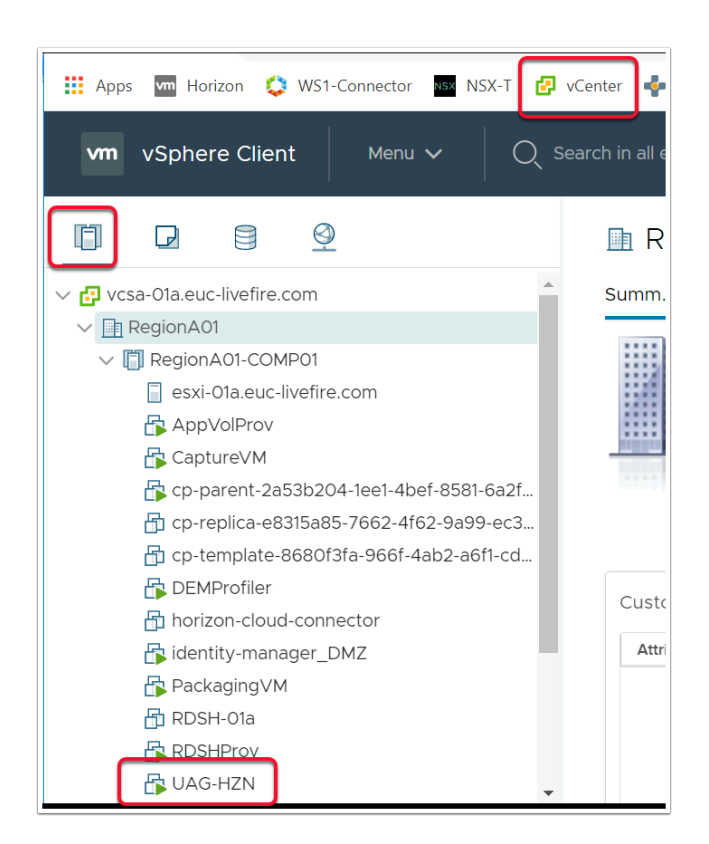

- 8. On your ControlCenter server
  - Open your Chrome Browser. Select the vCenter shortcut
    - Login as administrator with the password VMware1!
    - Select the Host & Clusters Icon
    - In Host & Clusters, expand the inventory under RegionA01-COMP01
  - Switch Back to your Powershell window to check if the deployment has completed.

| Ø vlphers-UAG-H2N-Summary       X       Mage-lauge-based-indefector:       X       +       -       C       X            ← → C       △       ▲ Not secure       uage-based-indefector:       X       +       -       C       X            ← → C       △       ▲ Not secure       uage-based-indefector:       X       +       -       C       X            ← → C       △       ▲ Not secure       uage-based-indefector:       A       +       -       C       X            Ⅲ Apps       ■ Horizon       ◯       WSI-Connector:       ■ NS/T       Ø vCenter       ♣ App Volumes       ●       Image: Apple Volumes       Image: Apple Volumes |
|----------------------------------------------------------------------------------------------------|
| - <del>Coo</del><br>VMware                                                                                                    |
|                                                                                                    |
| Unified Access Gateway                                                                                                    |
| admin                                                                                                    |
| ••••••                                                                                                    |
| Login                                                                                                    |
|                                                                                                    |
|                                                                                                    |
|                                                                                                    |

- 9. On your **ControlCenter** server
  - On your Chrome Browser open a new Tab
  - Enter the following URL into the address bar
    - https://uag-hzn.euc-livefire.com:9443/admin/index.html#!/Login
  - In the right of your Chrome Browser . Add the following URL as Favourite in your Bookmarks, by selecting the **STAR**.
  - Login to your UAG server by entering the following
    - Admin Username : admin
    - Admin Password: VMware1!
    - Select Login

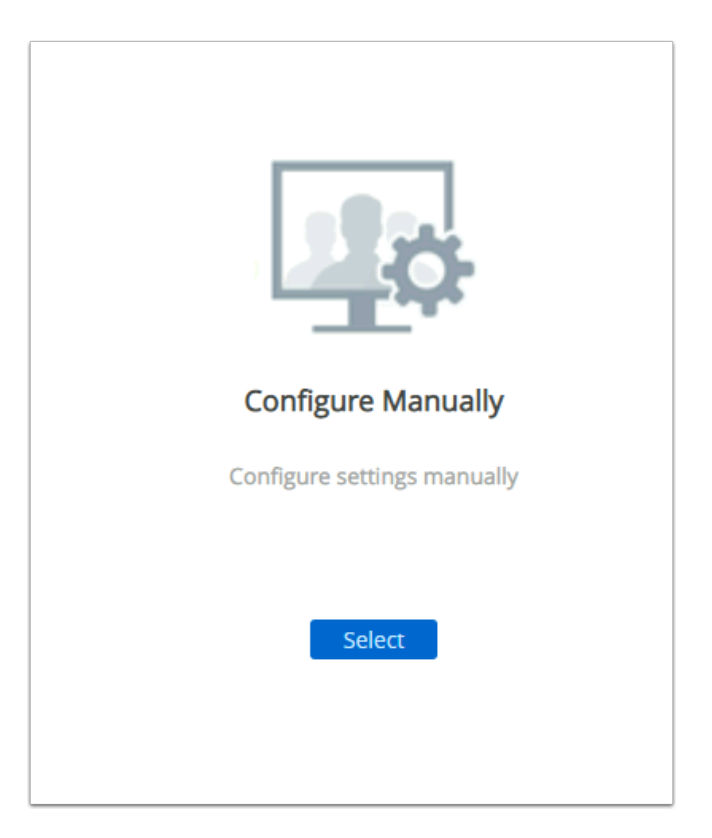

## 10. On your UAG Admin Console

Click the Select button under Configure Manually

| General Settings  |                         |        |
|-------------------|-------------------------|--------|
|                   | Edge Service Settings   | SHOW 2 |
|                   | Authentication Settings | SHOW   |
| Advanced Settings |                         |        |

## 11. On your UAG Admin Console

- Under General Settings
  - Next to **Edge Service Settings**, move the **toggle** to the right

| Settings                             | $\overline{}$ |
|--------------------------------------|---------------|
| <ul> <li>Horizon Settings</li> </ul> | ٢             |
| PCOIP                                |               |
| <ul> <li>Tunnel</li> </ul>           |               |

## 12. On your UAG Admin Console

• To the right of Horizon Settings, select the Gearbox

| Enable Horizon YES  Connection Server URL https://horizon.euc-livefire.com Connection Server URL Thumbprint Connection Server IP mode IPv4    |
|----------------------------------------------------------------------------------------------------|
| Connection Server URL https://horizon.euc-livefire.com Connection Server URL Thumbprint Connection Server IP mode IPv4 Pe.Write Origin Header |
| Connection Server URL Thumbprint                                                                                                    |
| Connection Server IP mode IPv4                                                                                                    |
| Re.Write Origin Header                                                                                                    |
| Re-Wile Orgin redder                                                                                                    |
| Enable PCOIP YES                                                                                                    |
| Disable PCOIP Legacy Certificate ONO                                                                                                    |
| – 🗆 ×                                                                                                    |
| <b>☆ ⊖</b> :                                                                                                    |
| ▲ admin 🔽<br>(→ Logout                                                                                                    |

- 13. In your UAG Admin Console
  - Under Horizon Settings
    - Browse and familiarize yourself with config, we will be changing some of the settings in a future exercise
      - Logout from the UAG Admin Console

This concludes the deployment of the Unified Access Gateway using a Powershell Script

## About the Author

About the Author Reinhart Nel

https://www.livefire.solutions/meet-the-team/reinhartnel/